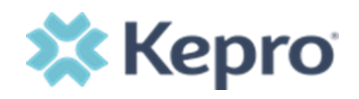

## PROVIDER PORTAL: SUBMITTING A NEW UM REQUEST

| Job Aid Title: Provider Portal: Submitting a New UM Request                                                                  | Job Aid Number: ANGJA.010    |  |  |  |  |
|----------------------------------------------------------------------------------------------------|------------------------------|--|--|--|--|
| Date Published: 01/23/2023                                                                                                   | Approved by: Daniyel Bezaury |  |  |  |  |
| References: Atrezzo Next Generation (ANG) Provider Portal Manual                                                             |                              |  |  |  |  |
| <b>Purpose</b> : The purpose of this job aid is to outline the steps to use the Atrezzo Create a Case Wizard when creating a |                              |  |  |  |  |
| new UM request in the Atrezzo Provider Portal.                                                                               |                              |  |  |  |  |

## **Creating a New Case**

| From the<br>Home page,<br>click <b>Create</b><br><b>Case</b>                                                                                                   | Chai | Kepro Inge Context Provider HOME Request Saved I | Home<br>Test,<br>But Not Submittee | Cases               | Create Case                                            | Consumers               | Message Center 1 Re<br>0 NEW MESSAGES<br>Go to Message Center | work-IN-PROGRESS<br>5 |
|----------------------------------------------------------------------------------------------------|------|--------------------------------------------------|------------------------------------|---------------------|--------------------------------------------------------|-------------------------|---------------------------------------------------------------|-----------------------|
|                                                                                                    |      | CONTRACT                                         |                                    | CASE                | ТҮРЕ                                                   | CONS                    | SUMER ID                                                      | CONSUMER NAME         |
| <b>NOTE:</b> Some,<br>or all,<br>information<br>on this page<br>will auto<br>populate.                                                                         |      | New UM<br>Step 1<br>Case Para                    | I Case                             | <b>Temp</b><br>Requ | oorary Provid<br>esting Provid<br>Step 2<br>Consumer I | ler<br>er<br>nformation | <br>Step 3<br>Create Case                                     |                       |
| If <b>Case Type</b><br>does not<br>prepopulate,<br>select <b>UM</b> .<br>Select<br>appropriate<br><b>Case</b><br><b>Contract</b> , if<br>not auto<br>populated |      | Case Par<br>Case T<br>UM<br>Case<br>Selec        | rameters /<br>Type *<br>Contract   | ' Choos<br>*        | e Contract                                             | •                       |                                                               |                       |

| Select<br>appropriate<br><b>Request</b><br><b>Type</b> , if not<br>prepopulate<br>d                      | New UM Case<br>Step 1<br>Case Parameters                               | Temporary Provider<br>Requesting Provider<br>Step 2<br>Consumer Information | Step 3<br>Create Case | -                  |             |                 |        |
|----------------------------------------------------------------------------------------------------|------------------------------------------------------------------------|-----------------------------------------------------------------------------|-----------------------|--------------------|-------------|-----------------|--------|
| Click <b>Go to</b><br>Consumer                                                                           | Case Parameters<br>Case Type *                                         | / Choose Request Type                                                       |                       |                    |             |                 | Ŀ      |
| NOTE: Go to<br>Consumer<br>will remain<br>greyed out<br>until all<br>required<br>fields are<br>completed | Case Contrac<br>Cancel                                                 | t *<br>▼                                                                    | Request Type *        | utpatient          | o To Consur | ner Information | ו      |
| Enter                                                                                                    | Step 1 🔗 St                                                            | tep 2 Step 3                                                                |                       |                    |             |                 |        |
| Consumer                                                                                                 | Case Parameters C                                                      | onsumer Information Create Case                                             |                       |                    |             |                 | _      |
| Information                                                                                              | Consumer Information/ Sea                                              | I AST NAME *                                                                | FIRST NAME (          | MIN 1ST I FTTER) * | DATE OF B   | IRTH *          |        |
|                                                                                                    |                                                                        |                                                                             |                       |                    |             | vvvv 🛱          |        |
|                                                                                                    |                                                                        |                                                                             |                       |                    |             |                 |        |
| Click <b>Search</b>                                                                                      | Cancel                                                                 |                                                                             |                       |                    |             | Search          |        |
|                                                                                                    | -                                                                      |                                                                             |                       |                    |             | -               |        |
|                                                                                                    | <b>NOTE:</b> All fields are                                            | required, as indicated by                                                   | / *, or with note ir  | ndicating sear     | ch require  | ements, such    | as     |
|                                                                                                    | Subscriber ID or Las                                                   | t Name and DOB.                                                             |                       |                    |             |                 |        |
| Review                                                                                                   |                                                                        |                                                                             |                       |                    |             |                 |        |
| search                                                                                                   |                                                                        |                                                                             |                       |                    |             |                 |        |
| results                                                                                                  | New UM Case         Requesting Provide           Step 1         Step 2 | er Outpatient -<br>Step 3                                                   |                       |                    |             |                 |        |
|                                                                                                    | Case Parameters Consumer In<br>Consumer Information/ Search Consu      | mer/ Results                                                                |                       |                    |             |                 |        |
|                                                                                                    | CONSUMER ID                                                            | LAST NAME                                                                   | FIRST NAME DAT        | E OF BIRTH         |             |                 |        |
| Click <b>Choose</b>                                                                                      |                                                                        | test                                                                        | 09                    | /14/1989           |             |                 |        |
| to the select                                                                                            | *Combination of DOB and Last Name                                      | or Member ID                                                                |                       |                    |             |                 |        |
| the                                                                                                    | Cancel                                                                 |                                                                             |                       | Search             |             |                 |        |
| appropriate                                                                                              | Name 🛆 DO                                                              | B ⇔ Address ⇔                                                               | Consumer ID 🗢         |                    | Contract 🔶  | Case Count 🖨    | Action |
| consumer.                                                                                                | Member Test 09/                                                        | 14/1989 123 Somewhere Street                                                | TEMP001302022         | 111400000          | Minnesota   | 5               | Choose |
|                                                                                                    | -                                                                      |                                                                             |                       |                    |             |                 |        |

| Review<br>previous<br>submitted<br>requests to<br>ensure no<br>duplicates<br>If no<br>duplicates<br>are found,<br>click <b>Create</b> |                                                                                                    | Cos I Cos mer Information S<br>Cos mer Information S<br>Member ID/Plan *<br>Select One<br>Submitted Request<br>Case Level Member<br>Request 01 I<br>Case Level Member<br>Request 01 I<br>Request 01 I<br>Request 01 I | Disp 2 Big 3<br>Consumer Information Crear<br>arch Consumer Consumer Case<br>ts Servicing Requests<br>Status © Submit<br>er ID / CaseID : / Pending Case<br>Un-Submitted<br>er ID / CaseID : / Pending Case<br>Un Submitted | a<br>de Gese<br>ee<br>Date ⊕ Category ⊕<br>e ID<br>Outpatient<br>e ID<br>Outpatient | Discharge Date ♀<br>N/A<br>N/A    | Service Type 🔷<br>012 - Vision Can<br>015 - DME | Service Dates 🔶                         | Procedures<br>View Procedures<br>View Procedures | Letters Ac<br>No letters available<br>No letters available<br>Cancel C | tions<br>Actions -<br>Actions s<br>mels Case |
|----------------------------------------------------------------------------------------------------|----------------------------------------------------------------------------------------------------|----------------------------------------------------------------------------------------------------|----------------------------------------------------------------------------------------------------|-------------------------------------------------------------------------------------|-----------------------------------|-------------------------------------------------|-----------------------------------------|--------------------------------------------------|------------------------------------------------------------------------|----------------------------------------------|
| Case                                                                                                    |                                                                                                    |                                                                                                    |                                                                                                    |                                                                                     |                                   |                                                 |                                         |                                                  |                                                                        |                                              |
| Review the disclaimer                                                                                                    |                                                                                                    | Step 1<br>Case Pa                                                                                                    | irameters                                                                                                    | Step 2                                                                              | ımer Informat                     | <b>⊘</b><br>ion                                 | Step 3<br>Create Case                   |                                                  |                                                                        |                                              |
| stating that                                                                                                    |                                                                                                    | Create                                                                                                    |                                                                                                    |                                                                                     |                                   |                                                 |                                         |                                                  |                                                                        |                                              |
| the case will                                                                                                    |                                                                                                    | Create                                                                                                    | Case/ Revie                                                                                                    | ew                                                                                  |                                   |                                                 |                                         |                                                  |                                                                        |                                              |
| be created                                                                                                    |                                                                                                    | Once y                                                                                                    | you click <b>Cre</b>                                                                                                    | ate Case, you                                                                       | r changes wil                     | l be save                                       | ed and the case                         | e will be create                                 | d but not subm                                                         | itted.                                       |
| but not                                                                                                    |                                                                                                    |                                                                                                    |                                                                                                    | <b>ute euce</b> , jeu                                                               | . enangee m                       |                                                 |                                         | o number or outer                                |                                                                        |                                              |
| submitted                                                                                                    |                                                                                                    |                                                                                                    |                                                                                                    |                                                                                     |                                   |                                                 |                                         |                                                  | r                                                                      | _                                            |
| Submitted.                                                                                                    |                                                                                                    | Can                                                                                                    | icel                                                                                                    |                                                                                     |                                   |                                                 |                                         |                                                  | Create Case                                                            |                                              |
|                                                                                                    |                                                                                                    |                                                                                                    |                                                                                                    |                                                                                     |                                   |                                                 |                                         |                                                  |                                                                        |                                              |
| Click <b>Create</b>                                                                                                    |                                                                                                    |                                                                                                    |                                                                                                    |                                                                                     |                                   |                                                 |                                         |                                                  |                                                                        |                                              |
|                                                                                                    |                                                                                                    |                                                                                                    |                                                                                                    |                                                                                     |                                   |                                                 |                                         |                                                  |                                                                        |                                              |
| Case                                                                                                    |                                                                                                    |                                                                                                    |                                                                                                    |                                                                                     |                                   |                                                 |                                         |                                                  |                                                                        |                                              |
| Vour coco                                                                                                    |                                                                                                    |                                                                                                    |                                                                                                    |                                                                                     |                                   |                                                 |                                         |                                                  |                                                                        |                                              |
| Your case                                                                                                    |                                                                                                    |                                                                                                    |                                                                                                    |                                                                                     |                                   |                                                 |                                         |                                                  |                                                                        |                                              |
| has been                                                                                                    | New UM Case                                                                                                    | Requesting Provider                                                                                                    | rovider The Funds 92<br>Outpatient                                                                                                    | JAMES TESTERMAN (M)<br>05/01/1964                                                   |                                   |                                                 |                                         |                                                  |                                                                        |                                              |
| created,                                                                                                    | Step 3<br>Create Case                                                                                          | Additional Pro                                                                                                    | viders Service Details                                                                                                    | Step 6<br>5 Diagnoses                                                               | Step 7<br>Requests                | Step 8<br>Questionn                             | aires Attachments                       | Step 10<br>Communications                        | Step 11<br>Submit Case                                                 |                                              |
| notice the                                                                                                    | Additional Provid                                                                                              | ers/ Provider/Facility                                                                                                    |                                                                                                    |                                                                                     |                                   |                                                 |                                         |                                                  |                                                                        |                                              |
| additional                                                                                                    | Add Attendi                                                                                                    | ng Physician                                                                                                    |                                                                                                    |                                                                                     |                                   |                                                 |                                         |                                                  |                                                                        |                                              |
| stops pow                                                                                                    | Selected Prov                                                                                                  | ders                                                                                                    |                                                                                                    |                                                                                     |                                   |                                                 |                                         |                                                  |                                                                        |                                              |
| Steps now                                                                                                    | Provider T                                                                                                    | ype Name                                                                                                    |                                                                                                    | Medicaid ID Specialty                                                               | NPI Addres                        | S                                               |                                         | County Phone                                     | Fax (555) 555,5555                                                     | Action                                       |
| listed                                                                                                    | Requestin                                                                                                    | g Temporary l                                                                                                    | JMWA Provider 9                                                                                                    | 9999999                                                                             | 99999999999 123 Te                | mporary Road , T                                | emp City, WV US 99999                   | (999) 999-9                                      | 19999                                                                  | _                                            |
|                                                                                                    | Servicing                                                                                                    | Temporary U                                                                                                    | UMWA Provider 9                                                                                                    | 9999999                                                                             | 9999999999 123 Te                 | mporary Road , T                                | emp City, WV US 99999                   | (999) 999-9                                      | 9999                                                                   | Update                                       |
| Poviow                                                                                                    |                                                                                                    |                                                                                                    |                                                                                                    |                                                                                     |                                   | Pro                                             | oviders in receipt of faxed determin    | nation letters: Official communica               | tion of service authorization will b                                   | e sent to the fax number entered above.      |
| Review                                                                                                    | Add a Note                                                                                                    |                                                                                                    |                                                                                                    |                                                                                     |                                   |                                                 |                                         |                                                  |                                                                        | Cancel Go to Service Details                 |
| selected                                                                                                    | -                                                                                                    |                                                                                                    |                                                                                                    |                                                                                     |                                   |                                                 |                                         |                                                  |                                                                        |                                              |
| providers                                                                                                    |                                                                                                    |                                                                                                    |                                                                                                    |                                                                                     |                                   |                                                 |                                         |                                                  |                                                                        |                                              |
| Click <b>Update</b>                                                                                                    | Selected Pro                                                                                                   | oviders                                                                                                    |                                                                                                    |                                                                                     |                                   |                                                 |                                         |                                                  |                                                                        |                                              |
| to make                                                                                                    | i and in the second second second second second second second second second second second second second second |                                                                                                    |                                                                                                    |                                                                                     |                                   |                                                 |                                         |                                                  |                                                                        |                                              |
| to make                                                                                                    | Provider                                                                                                    | Type Na                                                                                                    | ame                                                                                                    | Medicaid ID                                                                         | NPI                               | Addre                                           | iss                                     | Phone                                            | Fax                                                                    | Action                                       |
| to make<br>changes to                                                                                                    | Provider                                                                                                    | Туре Na                                                                                                    | ame                                                                                                    | Medicaid ID                                                                         | NPI                               | Addre                                           |                                         | Phone                                            | Fax                                                                    | Action                                       |
| to make<br>changes to<br>servicing                                                                                                    | Provider<br>Request                                                                                            | Type Na<br>ing Pr                                                                                                    | ame<br>rovider Test                                                                                                    | Medicaid ID<br>9999999994                                                           | NPI<br>9999999994                 | Addre<br>123 A                                  | nywhere Lane ,                          | Phone<br>(999) 999-9999                          | Fax<br>(###) ###                                                       | Action                                       |
| to make<br>changes to<br>servicing<br>providers. if                                                                                   | Provider                                                                                                    | Type Na<br>ing Pr                                                                                                    | ame<br>rovider Test                                                                                                    | Medicaid ID<br>99999999994                                                          | NPI<br>9999999994                 | Addre<br>123 A                                  | nywhere Lane ,                          | Phone<br>(999) 999-9999                          | Fax (###) ###                                                          | Action                                       |
| to make<br>changes to<br>servicing<br>providers, if<br>necessary                                                                      | Provider<br>Request<br>Servicine                                                                               | Type Na<br>ing Pr<br>g Pr                                                                                                    | ame<br>rovider Test<br>rovider Test                                                                                                    | Medicaid ID<br>99999999994<br>9999999994                                            | NPI<br>99999999994<br>99999999994 | Addre<br>123 A<br>123 A                         | rss<br>nywhere Lane ,<br>nywhere Lane , | Phone<br>(999) 999-9999<br>(999) 999-9999        | Fax<br>(###) ###                                                       | Action                                       |

| Search for<br>new provider<br>Click <b>Choose</b> | Search Servicing Provider       PROVIDER TYPE *       O Facility @ Provider       FIRST NAME     NPI       9999999999 |
|---------------------------------------------------|----------------------------------------------------------------------------------------------------|
| undated                                           | COUNTRY                                                                                                    |
| servicing                                         | ○ Canada ○ United States<br>STATE/PROVINCE                                                                            |
| provider.                                         | Select One V Search                                                                                                   |
|                                                   | Search Results                                                                                                    |
|                                                   | First Name 🛆 Last Name ⇔ Type 😓 Specialty 😓 NPI 😓 Medicaid ID 😓 Address 😓 Country 😓 Country 😓 Action                  |
|                                                   | Temporary Provider 9999999999 99999999 ,, US US Choose                                                                |
|                                                   | Showing 10 + of 1 Previous Page 1 of 1 Next                                                                           |
|                                                   | Cancel                                                                                                    |
|                                                   |                                                                                                    |
| Click <b>Add</b>                                  |                                                                                                    |
| Attending                                         | Step 3 Step 4 Create Case Additional Providere                                                                        |
| Physician, if                                     | Additional Providers                                                                                                  |
| applicable                                        | Additional Providers/ Provider/Facility                                                                               |
|                                                   | Add Attending Physician                                                                                               |
|                                                   | Add Attending Physician                                                                                               |
|                                                   | Selected Providers                                                                                                    |
|                                                   | Provider Type Name                                                                                                    |
|                                                   | Requesting Provider Test                                                                                              |
|                                                   | Servicing Provider Test                                                                                               |
|                                                   |                                                                                                    |
| Search for                                        |                                                                                                    |
| physician                                         | Search Attending Physician PROVIDER TYPE *                                                                            |
|                                                   | Provider                                                                                                    |
| Click Choose                                      | FIRST NAME LAST NAME NPI NETWORK TAX ID                                                                               |
| to add the                                        | COUNTRY                                                                                                    |
| attending                                         | ○ Canada ○ United States                                                                                              |
| physician to                                      | STATE/PROVINCE COUNTY CITY POSTAL CODE SPECIALITY                                                                     |
| the request.                                      | Search Results                                                                                                    |
|                                                   | First Name 🛆 Last Name ⇔ Type ⇔ Speciality ⇔ NPI ⇔ Medicaid ID ⇔ Address ⇔ Country ⇔ Country 🔶 Action                 |
|                                                   | Temporary WV Provider 9999999999 9999999 ,, US US Choose                                                              |
|                                                   | snowing 10 + of i Previous Page i of i Next                                                                           |
|                                                   | Cancel                                                                                                    |

| Once<br>requesting,<br>servicing,<br>and/or<br>attending | Selected P                 | roviders        | Name                                | Medicaid ID                | NPI                 | Addrass                  | Phone                      | Fay                                    |                           | Letion                  |
|----------------------------------------------------------|----------------------------|-----------------|-------------------------------------|----------------------------|---------------------|--------------------------|----------------------------|----------------------------------------|---------------------------|-------------------------|
| physicians                                               | Beguer                     | ting            | Browider Test                       | 0000000004                 | 000000004           | 100 Annuchero Long       | (000) 000 0000             | (###) ###-####                         | ·                         |                         |
| are added,                                               | Reques                     | ung             | Flovidel Test                       | 99999999994                | 99999999994         | 125 Anywhere Lane        | (999) 999-9999             |                                        |                           |                         |
| number if                                                | Servici                    | ng              | Provider Test                       | 99999999994                | 99999999994         | 123 Anywhere Lane        | (999) 999-9999             |                                        |                           | Update                  |
| not auto                                                 | Add a N                    | ote             |                                     |                            |                     |                          |                            |                                        | Cancel                    | Go to Service Details   |
| populated,<br>then click <b>Go</b>                       |                            |                 |                                     |                            |                     |                          |                            |                                        |                           |                         |
| to Service                                               |                            |                 |                                     |                            |                     |                          |                            |                                        |                           |                         |
| Details                                                  |                            |                 |                                     |                            |                     |                          |                            |                                        |                           |                         |
| Select                                                   | Step 3<br>Create Case      | <b></b>         | Step 4                              | Step 5<br>Service Details  | Step 6<br>Diagnoses | Step 7<br>Requests       | Step 8<br>Questionnaires   | Step 9<br>Attachments                  | Step 10<br>Communications | Step 11<br>Submit Case  |
| appropriate                                              | Service Det                | ails/ Enter Ser | rvice Details                       | -                          |                     |                          |                            |                                        | _                         |                         |
| drop downs                                               | Place Of S<br>Select One   | ervice          | •                                   | Service Type *             |                     |                          |                            |                                        |                           |                         |
|                                                          |                            |                 |                                     | <b>\</b>                   |                     |                          |                            |                                        |                           |                         |
| Click <b>Go to</b>                                       | Add a No                   | te              |                                     |                            |                     |                          |                            | Cancel Go                              | to Diagnoses              |                         |
| Diagnosis                                                | Note: o                    | ntions          | will vary h                         | ased on in                 | natient or          | outpatient ar            | nd contract i              | requiremen                             | ts                        |                         |
| Select                                                   | 10000.0                    | 500115          |                                     |                            | patient of          |                          |                            | equilement                             |                           |                         |
| appropriate                                              | Step 3<br>Create Case      | Step 4<br>Addit | ional Providers Step 5<br>Service E | etails Step 6<br>Diagnoses | Step 7<br>Requests  | Step 8<br>Questionnaires | Step 9 St<br>Attachments C | pp 10 Step 11<br>communications Submit | Case                      |                         |
| Code Type                                                | Diagnosis/Add<br>Code Type | Diagnosis       | Search                              |                            |                     |                          |                            |                                        |                           |                         |
|                                                          | ICD10                      | •               | Select a Diagnosis Code             | <u> </u>                   |                     |                          |                            |                                        |                           |                         |
| Enter                                                    | Order Rank                 | <u>~</u>        | Please enter 3 or more charact      | ers                        | DMS AND SIGNS       |                          | Source 🔶<br>Manual         | Created By :                           | \$                        | Deactivate              |
| Diagnosis                                                | Showing 10                 | of 1            |                                     |                            |                     |                          |                            |                                        | Pri                       | evious Page 1 of 1 Next |
| description                                              | Add a Note                 | )               |                                     |                            |                     |                          |                            |                                        |                           | Cancel Go to Requests   |
| in search                                                | _                          |                 |                                     |                            |                     |                          |                            |                                        |                           |                         |
| box to select                                            |                            |                 |                                     |                            |                     |                          |                            |                                        |                           |                         |
| appropriate                                              |                            |                 |                                     |                            |                     |                          |                            |                                        |                           |                         |
| Diagnosis<br>Code                                        | Note: ei                   | nter af         | t least 3 ch                        | aracters to                | populate            | the diagnosis            | code searc                 | h results                              |                           |                         |
| Click <b>Go to</b><br>Requests                           | Repeat t<br>drop to        | hese<br>the to  | steps to ad<br>p of the lis         | d all neces<br>t.          | sary diagr          | nosis codes.  T          | o set a prin               | nary diagno:                           | sis, you ca               | in drag and             |

| Select <b>Request</b><br><b>Type</b>                                                                                                    |                                                                                                    |
|----------------------------------------------------------------------------------------------------|----------------------------------------------------------------------------------------------------|
| <b>Note</b> : You can add<br>a Note here if<br>applicable                                                                                                    | Step 3     Step 4     Step 5     Step 5     Step 6     Step 7     Step 7     Step 8     Step 9     Step 10     Step 11       Create Case     Additional Providers     Service Details     Diagnoses     Requests     Questionnaires     Attachments     Communications     Submit Case       Requests/Request Details     FIPS Code     Notification Date *     Notification Time *       Prior Auth     v     01/20/2023     Image: Cancel     Cancel     Concedures       Add a Note     Cancel     Concedures     Cancel     Concedures |
| Click <b>Go to</b><br>Procedures                                                                                                    |                                                                                                    |
| <b>Code Type</b> will default but can be changed if needed                                                                                                   | Step 3     Step 4     Step 5     Step 5     Step 6     Step 7     Step 8     Step 9     Step 10     Step 11       Create Case     Additional Providers     Service Details     Diagnoses     Requests     Questionnaires     Attachments     Communications     Submit       Requests/Request 01/Procedures     Code Type *     Search     Search     *                                                                                                    |
| Enter and select<br>appropriate codes                                                                                                    | V5010 (Un-Submitted)<br>N/A - N/A 0 / 0<br>Please enter 3 or more characters<br>Modifier Unit Qualifier Model Number                                                                                                    |
| Repeat to add all necessary codes                                                                                                    | Select One       *         Note: enter at least 3 characters to populate the diagnosis code search results                                                                                                    |
| For Inpatient<br>cases, click into<br>the <b>LOS</b> field                                                                                                   | Step 3     Step 4     Step 5     Step 6     Step 7     Step 7     Step 8     Step 9       Create Case     Additional Providers     Step 5     Service Details     Diagnoses     Requests     Questionnaires     Attachments       Requests/Request 01/Procedures     Search     Search     Search     Step 7     Step 8     Step 9                                                                                                    |
| Enter <b>Requested</b><br><b>Stat Date</b> ,<br><b>Requested End</b><br><b>Date</b> , and<br><b>Requested</b><br><b>Duration</b><br>Entries will<br>autosave | CPT     LOS     LOS     Los     Los     Los     Los     Los     Los     Los     Los     Los     Los     Requested Start Date *     Requested Start Date *     Requested Start Date *     Requested Start Date *     Requested Duration *     Rates           Add a Note                                                                                                    |

| For outpatient<br>requests, click into<br>each procedure<br>code and enter all<br>necessary<br>information<br>(indicated by *)<br>Entries will | Step 3       Step 4       Step 5       Step 5       Step 6       Step 7       Step 8       Step 9       Step 10       Step 10       Step 11         V5010       Un-Submitted       V5010       Assessment for hearing aid       Modifier       Unit Qualifier       Model Number       Step 1         VS010       Unit Qualifier       Modifier       Unit Qualifier       Model Number       Step 1       Step 1         Requested       Step 10       Step 10       Assessment for hearing aid       Step 10       Step 10       Step 10       Step 10         Modifier       Unit Qualifier       Model Number       Step 10       Step 10       Step 10       Step 10       Step 10         Requested Start Date *       Requested End Date *       Requested End Date *       MM/DD/YYYY       Step 10       MM/DD/YYYY       Step 10       Step 10       Step |
|----------------------------------------------------------------------------------------------------|----------------------------------------------------------------------------------------------------|
| Click Go to<br>Questionnaires                                                                                                    | Requested Rate Add a Note Jump to Submit Cancel Go to Question:                                                                                                    |
| Click <u>here</u> to skip<br>to Submit<br>instructions                                                                                         | Note: At this point, you can click Jump to Submit if you do not need to provide any questionnaires, attachments, or communications                                                                                                    |
| All required<br>questionnaires will<br>be populated<br>Click <b>Take</b> to open<br>the questionnaire<br>in a new tab                          | Step 3       Step 4       Step 5       Step 6       Step 7       Requests       Step 9       Attachments       Communications         Step 13       Additional Providers       Service Details       Step 6       Step 7       Questionnaires       Attachments       Communications         Step 13       Step 5       Questionnaires       Requests       Questionnaires       Attachments       Communications         Questionnaires/Take Questionnaire ID Q       Questionnaire's Name A       Created By Questionnaire's Completed Date Questionnaire's Name A       Created By Questions: 1 AM       0       Take         R01       3749716       Checklist       * Radiology       Kepro       01/19/2023 08:03:51 AM       0       Take         Showing 10 + of 1               Go to Attachments         Add a Note                                                                                                    |
| Answer all<br>questions<br>At the bottom,<br>click <b>Mark as</b><br><b>Complete</b> to<br>return to the case<br>wizard                        | Radiology         Medical Necessity         Treatment Plan         Yes         2. Cancer Diagnosis *         Yes                                                                                                    |
|                                                                                                    | MARK AS COMPLETE >                                                                                                    |

| Repeat this<br>process with all<br>questionnaires<br>Then, click <b>Go to</b><br><b>Attachments</b>                                                                             | Step 3       Step 4       Step 5       Step 5       Step 5       Step 5       Step 7       Step 8       Step 9       Attachments       Communications         Step 1       Submit Case       Questionnaires       Attachments       Communications       Communications         Questionnaires/Take Questionnaires       Request & Questionnaires       Questionnaires       Completed By & Completed Date & Score & Action         R01       3749716       Checklist       *Radiology       Kepro       01/19/2023 08:03:51 AM       WV SNS Demo Provider       01/19/2023 08:11:39 AM       0       View         Showing       10 + of1         Jump to Submit       Cancel       Go to Attachments |
|----------------------------------------------------------------------------------------------------|----------------------------------------------------------------------------------------------------|
| To upload<br>supporting<br>documentation,<br>click <b>Upload a</b><br><b>Document</b>                                                                                           | Step 3       Step 4       Step 5         Create Case       Additional Providers       Service Details         Attachments/Documents       No documents have been added yet.       Image: Comparison of the service details         Upload a document       Upload a document       Image: Comparison of the service details                                                                                                    |
| <ol> <li>Select the<br/>appropriate<br/><b>Document</b><br/><b>Type</b></li> <li>Add the<br/>document by<br/>dragging and<br/>dropping or<br/>clicking <i>Browse</i></li> </ol> | Upload a document Max File Size: 4 MB Allowed File Types: doc, docx, jpg, jpeg, mdi, pdf, tif, tiff, xls, xlsx, xps REQUEST * R01 V Document Type * Select One                                                                                                    |
| 3. Click <b>Upload</b>                                                                                                    | All files uploaded will be encrypted and stored in a secure location in accordance to HIPAA standards, please do not password protect or personally encrypt any files you wish to upload.<br>Larger files will take longer to upload/download. Please be patient.<br>Cancel Upload<br>NOTE: You can drag and drop or select multiple files when browsing to attach all documents at one time. Documents do not need to be attached individually UNLESS the Document Type varies per document.                                                                                                    |

| Once all<br>supporting<br>documentation is<br>uploaded, click <b>Go</b><br>to<br>Communications                                    | Step 3 Step 4 Step 5 Step 5 Step 6 Step 7 Step 8 Step 8 Step 9 Step 10 Step 11   Create Case Additional Providers Service Details Diagnoses Requests Questionnaires Attachments Communications Step 11   Attachments/Document                                                                                                    |
|----------------------------------------------------------------------------------------------------|----------------------------------------------------------------------------------------------------|
| To add additional<br>information, click<br>Add a Note<br>If additional<br>information is not<br>needed, click<br>Jump to Submit    | Step 3<br>Create Case Additional Providers Communications/Notes No notes have been added yet. Add a note                                                                                                    |
| To enter<br>additional<br>supporting<br>information, enter<br>note in the text<br>box and click <b>Add</b><br><b>Note</b> to save. | Add a note<br>Note Type *<br>© External<br>Note *<br>Notes cannot be modified or deleted after being saved.<br>Cancel Add Note                                                                                                    |
| Click <b>Go to</b><br>Submit                                                                                                    | Step 3       Step 4       Step 5       Step 6       Step 7       Requests       Step 8       Step 9       Step 10         Create Case       Additional Providers       Step 5       Step 6       Diagnoses       Requests       Questionnaires       Attachments       Communications         Communications/Notes       Additional Information Here       Additional Information Here       Image: Cancel       Image: Cancel       Image: Cancel       Cancel       Concel       Concel       Concel       Concel       Cancel       Canc |

| The Review page<br>will display cards<br>of all information                 | Step 3     Additional Providers     Step 5     Step 6     Step 7     Step 8     Step 9     Step 10       Create Case     Additional Providers     Service Details     Diagnoses     Requests     Questionnaires     Attachments     Communications                                               | Step 11<br>Submit Case |
|-----------------------------------------------------------------------------|----------------------------------------------------------------------------------------------------|------------------------|
| entered.                                                                    | Additional Providers     Service Details     Diagnoses     Requests       Requesting<br>Temporary UMWA Provider<br>Servicing     130 - Hearing Aids     1     Notification     1       Diagnoses     Diagnoses     Date     Procedures       01/20/2023     V\$010                               |                        |
| If needed, click<br>Update on the<br>appropriate card<br>to edit a specific | Temporary UMWA Provider<br>Attending<br>BRANDON TESTER<br>Update Additional<br>Providers     Update Service Details     Update Diagnoses       Update Additional<br>Providers     Update Additional<br>Provedures     Update Diagnoses       Questionnaires     Attachments     Communications   |                        |
| Once complete,<br>click <b>Submit</b>                                       | 0     1     1       Questionnaire     Attachments     Notes       View Questionnaires     Update Documents     Update Notes   Cancel Submit                                                                                                    |                        |
| Read the<br>disclaimer and<br>click <b>Agree</b>                            | Disclaimer                                                                                                    |                        |
|                                                                             | I understand that precertification does not guarantee payment. I<br>understand that precertification only identifies medical necessity<br>and does not identify benefits.<br>Once you click <b>Agree</b> , a case number will be<br>assigned and you will be taken to that case.                 |                        |
| The system will                                                             | CONSUMER NAME GENDER DATE OF BIRTH MEMBER ID                                                                                                    |                        |
| and the submitted case will display.                                        | MEMBER TEST       F       09/14/1989 (33 Yrs)       TEMP001302022111400000         CASE ID       CATEGORY       CASE CONTRACT       CASE SUBMIT DATE SRV         SUBMITTED       230260017       Outpatient       01/26/2023         UM-OUTPATIENT       CASE SUMMARY       ACTIONS *       COPY | EXPAND ALL V           |
| Note the Case ID                                                            | Consumer Details Location: 123 Somewhere Street Anywhere Minnesota;                                                                                                    | ~                      |
| which is specific to this request and                                       | Provider/Facility                                                                                                    | ~                      |
| can be used for<br>tracking status                                          | Clinical     Service Type : 032 - DME     Notification Date : 01/26/2023       Request Type : Prior Auth     Notification Time : 12:58 PM                                                                                                    | ~                      |
|                                                                             | Questionnaires                                                                                                    | ~                      |
|                                                                             | Attachments Document-4 Letters- 0                                                                                                    | ~                      |
|                                                                             | Communications Most Recent Note date:                                                                                                    | ~                      |

| Version | Notes                        | Updated By | Date Updated |
|---------|------------------------------|------------|--------------|
| 1       | JA Created                   | AHadlock   | 1/23/2023    |
| 1       | JA Updated/Reviewed/Approved | DBezaury   | 01/26/2023   |